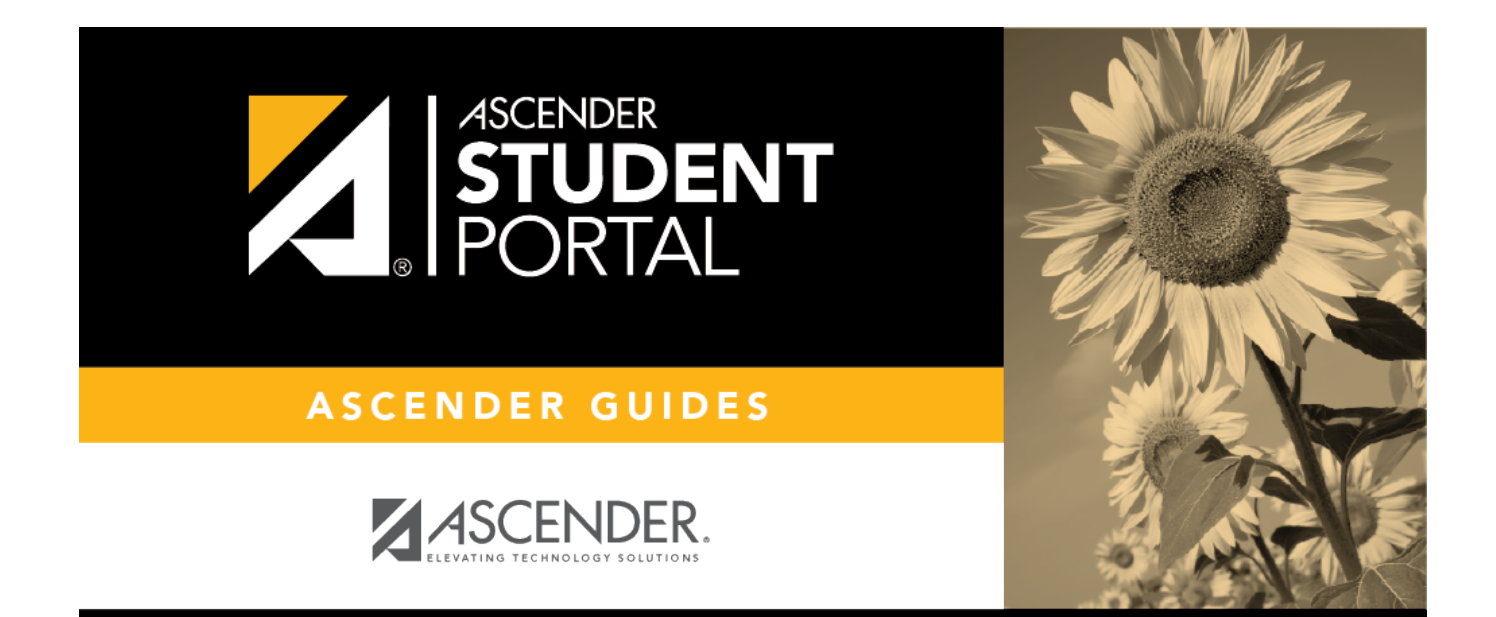

# **Credit Detail**

i

## **Table of Contents**

| Credit Detail       | 1 |   |
|---------------------|---|---|
| Detalle de créditos | 3 | į |

# **Credit Detail**

#### ASCENDER StudentPortal > Graduation Plan > Credit Detail

The Credit Detail tab allows you to view expanded detail of your credit summary information. In addition to the credit summary data, the specific courses, service IDs, school years, and grades are displayed.

#### Credit Detail

| Subject Area         | Service<br>ID | School<br>Year | Credits<br>Needed | Credits<br>Earned | Semester 1<br>Grade | Semester 2<br>Grade | Final<br>Grade | Credits in<br>Progress | Credits<br>Scheduled/Requested | Remaining<br>Plan Credits | Credits<br>Lacking |
|----------------------|---------------|----------------|-------------------|-------------------|---------------------|---------------------|----------------|------------------------|--------------------------------|---------------------------|--------------------|
| Language Arts        |               |                |                   |                   |                     |                     |                |                        |                                |                           |                    |
| ENGLISH I            | 03220100      | 2018/2019      |                   | 1.5               | 081                 | 065                 | 073            | 0.0                    | 0.0                            |                           |                    |
| ENGLISH II           | 03220200      | 2019/2020      |                   | 0.0               |                     |                     |                | 1.0                    | 0.0                            |                           |                    |
| Total                |               |                | 4.0               | 1.5               |                     |                     |                | 1.0                    | 0.0                            | 1.0                       | 0.5                |
| Speech               |               |                |                   |                   |                     |                     |                |                        |                                |                           |                    |
| Total                |               |                | 0.0               | 0.0               |                     |                     |                | 0.0                    | 0.0                            | 0.0                       | 0.0                |
| Mathematics          |               |                |                   |                   |                     |                     |                |                        |                                |                           |                    |
| ALGEBRA I            | 03100500      | 2018/2019      |                   | 1.5               | 097                 | 094                 | 096            | 0.0                    | 0.0                            |                           |                    |
| GEOMETRY             | 03100700      | 2019/2020      |                   | 0.0               |                     |                     |                | 1.0                    | 0.0                            |                           |                    |
| Total                |               |                | 4.0               | 1.5               |                     |                     |                | 1.0                    | 0.0                            | 0.0                       | 1.5                |
| Science              |               |                |                   |                   |                     |                     |                |                        |                                |                           |                    |
| BIOLOGY              | 03010200      | 2018/2019      |                   | 0.5               | 075                 |                     | 075            | 0.0                    | 0.0                            |                           |                    |
| CHEMISTRY            | 03040000      | 2019/2020      |                   | 0.0               |                     |                     |                | 1.0                    | 0.0                            |                           |                    |
| Total                |               |                | 4.0               | 0.5               |                     |                     |                | 1.0                    | 0.0                            | 0.0                       | 2.5                |
| Social Studies       |               |                |                   |                   |                     |                     |                |                        |                                |                           |                    |
| W GEOGRAPHY          | 03320100      | 2018/2019      |                   | 0.5               | 081                 |                     |                | 0.0                    | 0.0                            |                           |                    |
| W HISTORY            | 03340400      | 2019/2020      |                   | 0.0               |                     |                     |                | 1.0                    | 0.0                            |                           |                    |
| Total                |               |                | 4.0               | 0.5               |                     |                     |                | 1.0                    | 0.0                            | 0.0                       | 2.5                |
| Economics/Free Ente  | rprise        |                |                   |                   |                     |                     |                |                        |                                |                           |                    |
| Total                | -             |                | 0.5               | 0.0               |                     |                     |                | 0.0                    | 0.0                            | 0.0                       | 0.5                |
| Health               |               |                |                   |                   |                     |                     |                |                        |                                |                           |                    |
| Total                |               |                | 0.5               | 0.0               |                     |                     |                | 0.0                    | 0.0                            | 0.0                       | 0.5                |
| P.E./Equivalent      |               |                |                   |                   |                     |                     |                |                        |                                |                           |                    |
| PE                   | PES00052      | 2018/2019      |                   | 0.5               | 083                 |                     |                | 0.0                    | 0.0                            |                           |                    |
| Total                |               |                | 2.0               | 0.5               |                     |                     |                | 0.0                    | 0.0                            | 0.0                       | 1.5                |
| Other Languages      |               |                |                   |                   |                     |                     |                |                        |                                |                           |                    |
| Total                |               |                | 2.0               | 0.0               |                     |                     |                | 0.0                    | 0.0                            | 0.0                       | 2.0                |
| Fine Arts            |               |                |                   | 0.0               |                     |                     |                |                        |                                |                           |                    |
| ARTI                 | 03500100      | 2019/2020      |                   | 0.0               |                     |                     |                | 1.0                    | 0.0                            |                           |                    |
| Total                |               |                | 3.0               | 0.0               |                     |                     |                | 1.0                    | 0.0                            | 0.0                       | 2.0                |
| Tech Applications    |               |                |                   |                   |                     |                     |                |                        |                                |                           |                    |
| Total                |               |                | 0.0               | 0.0               |                     |                     |                | 0.0                    | 0.0                            | 0.0                       | 0.0                |
| Career/Tech Educatio | n             |                |                   |                   |                     |                     |                |                        |                                |                           |                    |
| MED TERM             | 13020300      | 2018/2019      |                   | 1.0               | 094                 | 094                 | 094            | 0.0                    | 0.0                            |                           |                    |
| PRIN HITH SCI        | 13020200      | 2018/2019      |                   | 1.0               | 090                 | 093                 | 092            | 0.0                    | 0.0                            |                           |                    |
| PRIN RUS MK EIN      | 13011200      | 2019/2020      |                   | 0.0               |                     |                     |                | 10                     | 0.0                            |                           |                    |
| PRIN EDUCAT TRA      | 13014200      | 2019/2020      |                   | 0.0               |                     |                     |                | 1.0                    | 0.0                            |                           |                    |
| Total                | 10014200      | 2017/2020      | 0.0               | 2.0               |                     |                     |                | 2.0                    | 0.0                            | 0.0                       | +4.0               |
| Electives            |               |                | 0.0               | 2.0               |                     |                     |                | 2.0                    | 0.0                            | 0.0                       | 74.0               |
| Electives            |               |                |                   |                   |                     |                     |                |                        |                                |                           | 0.0                |

## View the Credit Details:

| Subject Area | The subject areas covered by your assigned graduation plan are<br>listed. Below each subject, the specific courses you have taken are<br>also listed. The same course may be listed twice if you took the<br>course twice (i.e., failed or did not receive credit the first time). |
|--------------|----------------------------------------------------------------------------------------------------|
| Service ID   | The service ID for each course is displayed.                                                                                                    |
| School Year  | The school year in which you took the course is displayed.                                                                                                    |

| Credits Needed                 | The total number of credits required for the subject area is displayed<br>on the <b>Total</b> row for the subject area.                                                                                                    |
|--------------------------------|----------------------------------------------------------------------------------------------------|
| Credits Earned                 | If you have earned credit for the course, the number of credits is displayed by school year. The total credits earned for the subject area is displayed on the subject <b>Total</b> row.                                                                                                    |
| Semester # Grade               | Your semester grade for each course is displayed by school year.                                                                                                    |
| Final Grade                    | If your final grade has been posted for the course, the final grade is displayed by school year.                                                                                                    |
| Credits in Progress            | The number of credits you will earn in the subject area is displayed.<br>The number of credits is only correct once you successfully complete<br>the courses that you are currently enrolled in. The total credits in<br>progress for the subject area are displayed on the subject <b>Total</b> row.                                                                                                    |
| Credits<br>Scheduled/Requested | The number of credits you are scheduled for or have requested for<br>the upcoming school year is displayed. These courses have not yet<br>been attempted. The total credits scheduled and requested for the<br>subject area is displayed on the subject <b>Total</b> row.                                                                                                    |
| Remaining Plan Credits         | The number of credits included in future years of your graduation plan is displayed on the subject Total row.                                                                                                    |
| Credits Lacking                | <ul> <li>Includes credits earned, in progress, scheduled/requested, and remaining, and compares them to the credits required for the entire graduation plan. Any difference is displayed in this column.</li> <li>If all required credits have been accounted for in the subject area, a zero is displayed.</li> <li>If credits are missing for the subject area, the number is displayed.</li> <li>If there are more credits than needed for a subject area, the number is displayed with the PLUS SIGN (+).</li> </ul> |

#### **Print the Credit Details**

□ To preview your credit detail, select the print preview option from your browser menu.

□ To print your credit detail, click **Print**.

# Detalle de créditos

#### ASCENDER StudentPortal > Plan de graduación > Detalle de créditos

La pestaña Detalle de créditos le permite ver detalles ampliados de la información de su resumen de créditos. Además de la información resumida de sus créditos, se muestran los cursos específicos, las ID de servicio, los años escolares y las calificaciones.

## Ver los Detalles de créditos:

| Materia                             | Se muestran las materias cubiertas por su plan de graduación<br>asignado. Debajo de cada materia aparecen también los cursos<br>específicos que ha tomado. El mismo curso puede aparecer dos<br>veces si tomó el curso dos veces (es decir, si la primera vez lo<br>reprobó o no recibió crédito).                                                                                                    |
|-------------------------------------|----------------------------------------------------------------------------------------------------|
| ID de servicio                      | Se muestra la ID de servicio de cada curso.                                                                                                    |
| Año escolar                         | Se muestra el año escolar en el que tomó el curso.                                                                                                    |
| Créditos necesarios                 | Se muestra el número total de créditos necesarios para la materia<br>en la fila Total de la materia.                                                                                                    |
| Créditos ganados                    | Si ha ganado crédito por el curso, se muestra el número de créditos por año escolar. Se muestra el número total de créditos ganados en la materia en la fila <b>Total</b> de la materia.                                                                                                    |
| Semestre # Calificación             | Se muestra su calificación del semestre de cada curso, por año escolar.                                                                                                    |
| Calificación final                  | Si se ha publicado su calificación final del curso, esta se muestra por año escolar.                                                                                                    |
| Créditos en proceso                 | Se muestra el número de créditos que ganará en la materia. El<br>número de créditos solo es correcto cuando complete con éxito los<br>cursos en los que está inscrito actualmente. Se muestra el número<br>total de créditos en proceso en la materia en la fila <b>Total</b> de la<br>materia.                                                                                                    |
| Créditos<br>programados/solicitados | Se muestra el número de créditos que tiene programados o que ha<br>solicitado para el próximo año escolar. Estos cursos aún no se han<br>intentado. Se muestra el número total de créditos programados y<br>solicitados en la materia en la fila <b>Total</b> de la materia.                                                                                                    |
| Créditos restantes del plan         | Se muestra el número de créditos incluidos en los años futuros de su plan de graduación en la fila Total de la materia.                                                                                                    |
| Créditos faltantes                  | <ul> <li>Incluye los créditos ganados, en proceso, programados/solicitados y restantes, y los compara con los créditos necesarios para todo el plan de graduación. La diferencia, de haberla, se muestra en esta columna.</li> <li>Si se han considerado todos los créditos necesarios en la materia, se muestra un cero.</li> <li>Si faltan créditos de la materia, se muestra el número.</li> <li>Si hay más créditos de los necesarios para una materia, el número se muestra con el SIGNO DE MÁS (+).</li> </ul> |

#### Imprimir los Detalles de créditos

□ Para mostrar una vista previa de los detalles de sus créditos, seleccione la opción imprimir vista previa en el menú de su navegador.

□ Para imprimir los detalles de sus créditos, oprima **Imprimir**.

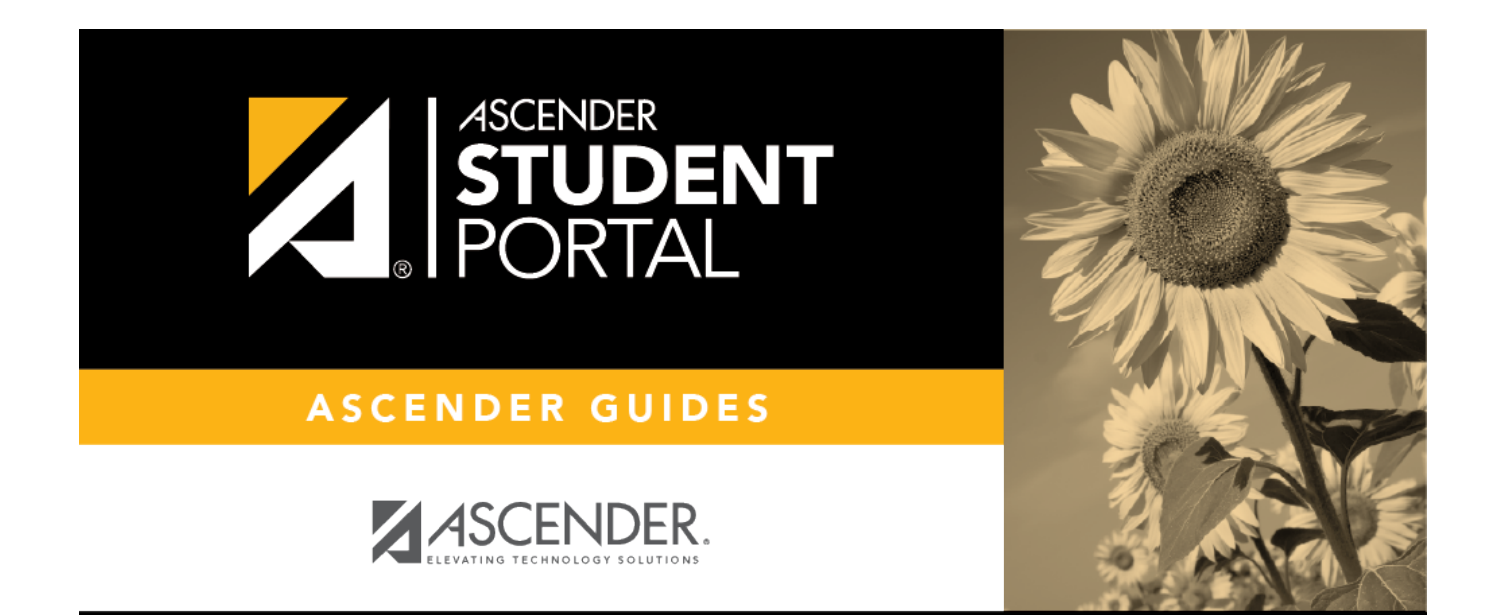

# **Back Cover**